| Classification | UA-Series Engl |         |       |      |          |      |        |
|----------------|----------------|---------|-------|------|----------|------|--------|
| Author         | Eva Li         | Version | 1.0.0 | Date | 2020, 09 | Page | 1 / 10 |

# • How to Set up the IFTTT Website for the UA Function of the IFTTT Condition Trigger (Line, Twitter...) ?

UA Function combines the IFTTT cloud platform. When the special events occur, it will trigger the IFTTT and send the message to the IFTTT-related cloud services (such as Line, Twitter...)

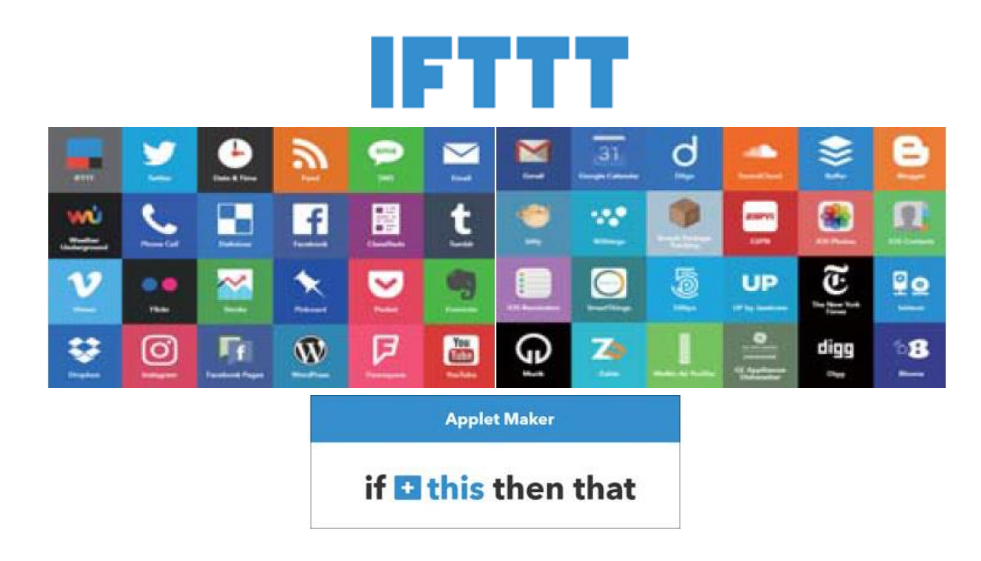

The settings for sending the message to the APP with the "IFTTT Condition Trigger (Line, Twitter)" function includes two parts:

1. IFTTT Cloud Platform Setting: (Introduced in this FAQ and User Manual Appendix C)

In the IFTTT website, set up the "if" side service and event (this: use webhooks for the UA), the "then" side service and action (that: user can select the service, such as the Line, twitter, etc.). And then fill the "Event Name" and "Key" getting from the IFTTT website setting into the "Content Setting" of the UA We HMI.

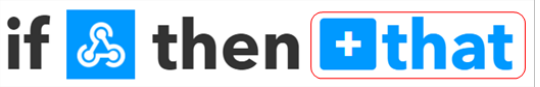

 UA Web Interface Setting: (Refer to <u>User Manual Section 5.5.2\_Advanced Setting > IFTTT</u> ...) In the UA Web HMI, set up the UA controller, modules, IFTTT trigger conditions, the condition variable table, and the IFTTT event connection. (Fill the Event Name and Key from IFTTT website into the "Content Setting" of the UA Web UI.)

This document introduces the IFTTT website setting part. After complete the setting, the user will set up an "**Event Name**" and get a "**Key**", please input them to the IFTTT Condition Trigger setting page in the UA Web HMI setting.

This IFTTT setting example will **send a message to the APP Line service**. IFTTT provides hundreds of Web or APP services (Ex: Line, Twitter, Gmail...). The setting is in a similar way. Users can follow the steps below for **Line** to set up own APP.

ICP DAS Co., Ltd. Technical Document

| Cla | assification                         | UA-Series Engl               | lish FAQ-I               | Dev-004       |             |                               |                              |         |  |  |  |  |  |
|-----|--------------------------------------|------------------------------|--------------------------|---------------|-------------|-------------------------------|------------------------------|---------|--|--|--|--|--|
| Au  | thor                                 | Eva Li                       | Version                  | 1.0.0         | Date        | 2020, 09                      | Page                         | 2 / 10  |  |  |  |  |  |
| 1   | IFTTT Web                            | site Setting St              | teps                     |               |             |                               |                              |         |  |  |  |  |  |
| -   |                                      | Site Setting St              |                          |               |             |                               |                              |         |  |  |  |  |  |
| 1.  | 1. Login in IFTTT website            |                              |                          |               |             |                               |                              |         |  |  |  |  |  |
|     | Sign in IFTTT                        | : https://ifttt.co           | <mark>m/</mark> . If you | never use the | e IFTTT, si | gn up a meml                  | ber.                         |         |  |  |  |  |  |
|     | ← → C  ≥ g2   https://ifttt.com      |                              |                          |               |             |                               |                              |         |  |  |  |  |  |
|     | IFTTT                                |                              |                          |               |             |                               | Sign in                      | Sign up |  |  |  |  |  |
|     | _                                    |                              |                          |               |             |                               |                              |         |  |  |  |  |  |
|     | Aw                                   | orld th                      | at                       | 2-1           |             | DEC                           |                              | Ţ       |  |  |  |  |  |
|     | wor                                  | ks for y                     | you                      |               |             | 14                            | te<br>rem<br>Saturday partyl | N       |  |  |  |  |  |
|     | IFTTT is the free                    | way to get all your apps and | d devices talking        | to            |             |                               | Seren (                      |         |  |  |  |  |  |
|     | mission to build                     | a more connected world.      | nays nice, so we i       | eona          |             | Pizza party on the 2nd floor! |                              |         |  |  |  |  |  |
|     | Enter you                            | ur email                     | Get started              |               |             |                               |                              | •••     |  |  |  |  |  |
|     | G Continu                            | ue with Google               | inue with Facebook       |               | NM          |                               |                              |         |  |  |  |  |  |
|     |                                      |                              |                          |               |             |                               |                              |         |  |  |  |  |  |
| 2.  | New an Appl                          | et                           |                          |               |             |                               |                              |         |  |  |  |  |  |
|     | Click the "Ma                        | iy Applets" > "Ne            | ew Applet                | ".            |             |                               |                              |         |  |  |  |  |  |
|     | IFTTT @                              | Discover Q S                 | iearch 🗐                 | My Applets    | E Activity  |                               | 🜔 evali9                     | 99 ~    |  |  |  |  |  |
|     |                                      | Applets                      |                          |               |             | Services                      |                              |         |  |  |  |  |  |
|     |                                      |                              |                          |               |             | [                             | New Apple                    | ət      |  |  |  |  |  |
|     |                                      | ß                            |                          |               |             |                               |                              |         |  |  |  |  |  |
|     |                                      | If maker Ev                  | ent "test                | ", Ge         | t an ema    | il with the                   |                              |         |  |  |  |  |  |
|     |                                      | then send r                  | nessage                  | lat           | est IFTTT   | updates                       |                              |         |  |  |  |  |  |
|     |                                      |                              |                          | _             |             |                               |                              |         |  |  |  |  |  |
|     |                                      | On On                        | worke w                  | ith 🥶         | Dn          | worke with 为 🖂                |                              |         |  |  |  |  |  |
|     |                                      |                              |                          |               |             |                               |                              |         |  |  |  |  |  |
|     | ICP DAS Co., Ltd. Technical Document |                              |                          |               |             |                               |                              |         |  |  |  |  |  |

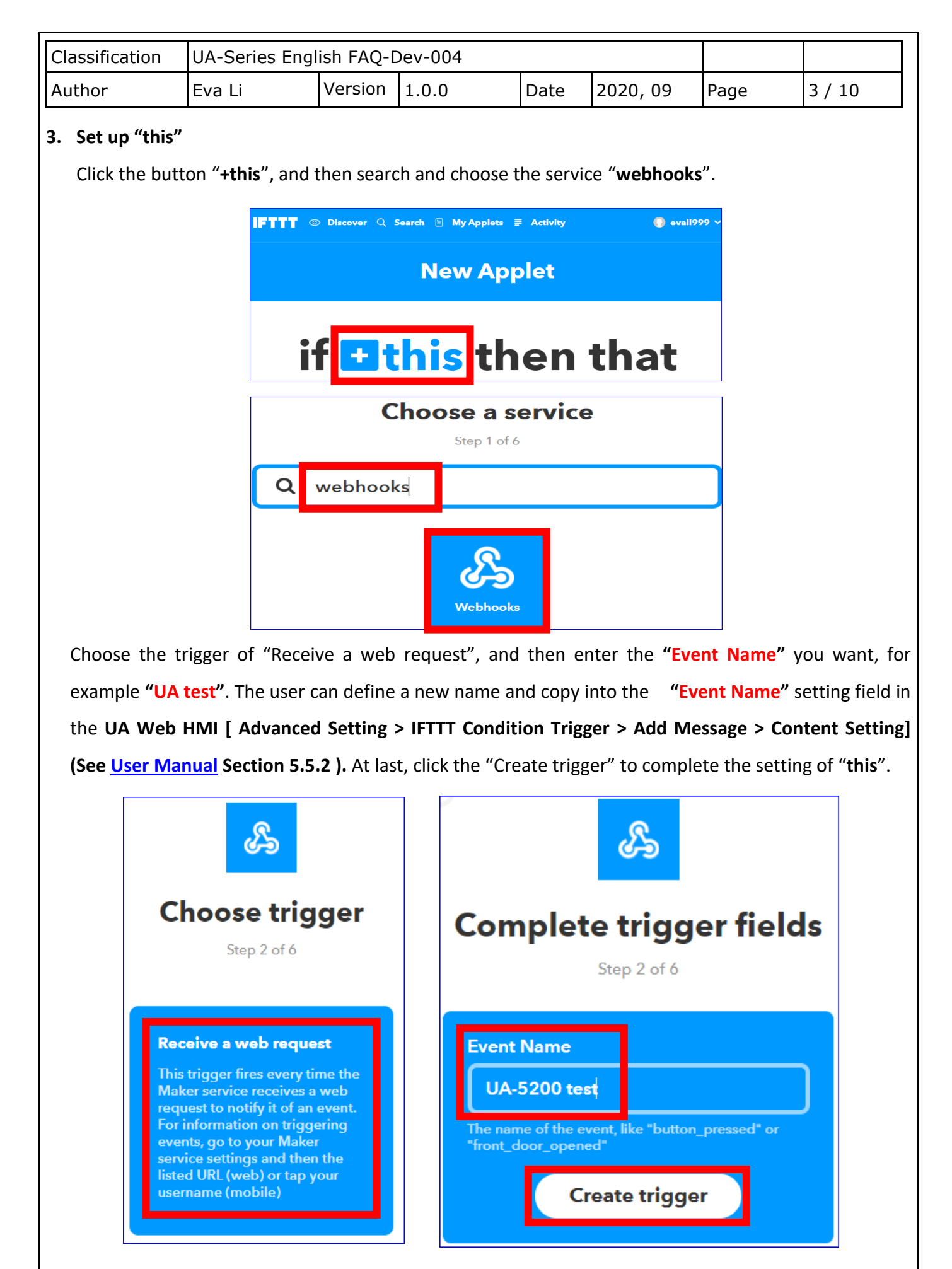

ICP DAS Co., Ltd. Technical Document

| Classification | UA-Series Engl |         |       |      |          |      |        |
|----------------|----------------|---------|-------|------|----------|------|--------|
| Author         | Eva Li         | Version | 1.0.0 | Date | 2020, 09 | Page | 4 / 10 |

## 4. Set up "that"

The "+this" setting is completed (as the picture below).

Now click the button "+that", and then search and choose the service for the action. In this example,

we search and choose the service "LINE".

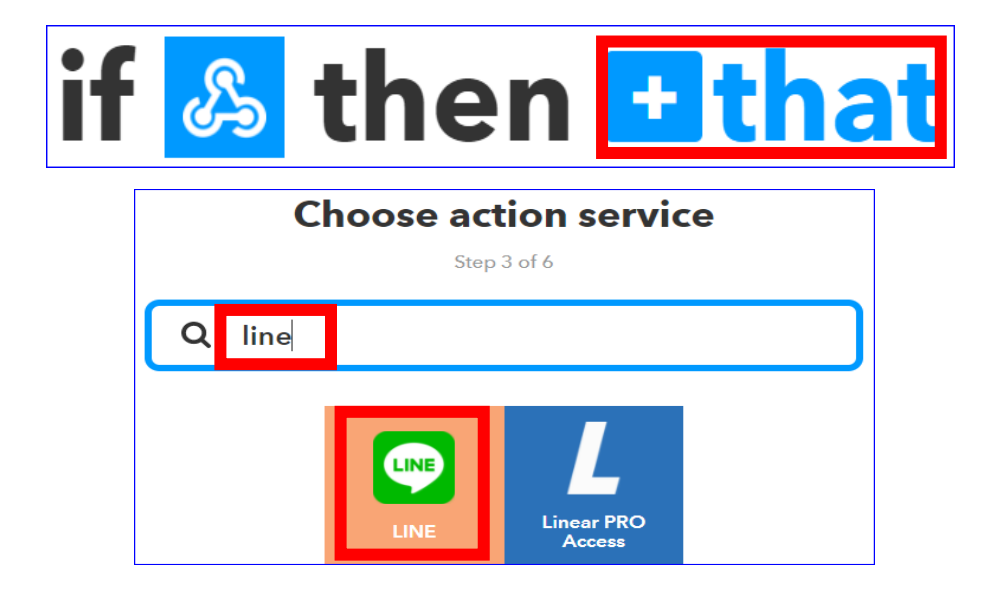

Choose the action "Send message" to send message to the service "LINE".

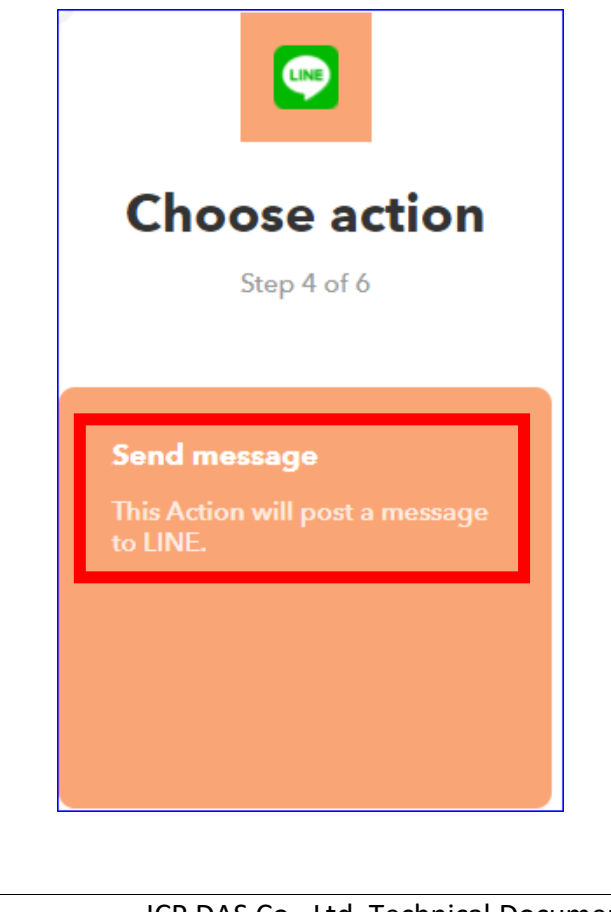

ICP DAS Co., Ltd. Technical Document

| Classification | UA-Series Engl |         |       |      |          |      |        |
|----------------|----------------|---------|-------|------|----------|------|--------|
| Author         | Eva Li         | Version | 1.0.0 | Date | 2020, 09 | Page | 5 / 10 |

### **Step Descriptions:**

"**Recipient**": Choose a name in the field to receive the LINE Notify message. It can be a LINE user or LINE group (It will auto show the names and groups of the connecting LINE account. If choose a LINE group, all the members in the LINE group will receive the message.)

"**Message**": Set up the message content. It can be English or Chinese, Ex: "外門 test". The user also can use the default value "Value1: {{Value1}}", it will send the message content that setting in the "Define Message" field of the UA Web HMI [IFTTT Condition Trigger > Condition Table]. (The message will list the module name code plus the I/O variable code as the picture below. Refer <u>Section 5.5.2</u>). The user can choose one depending on your need.

At last, click "Create action".

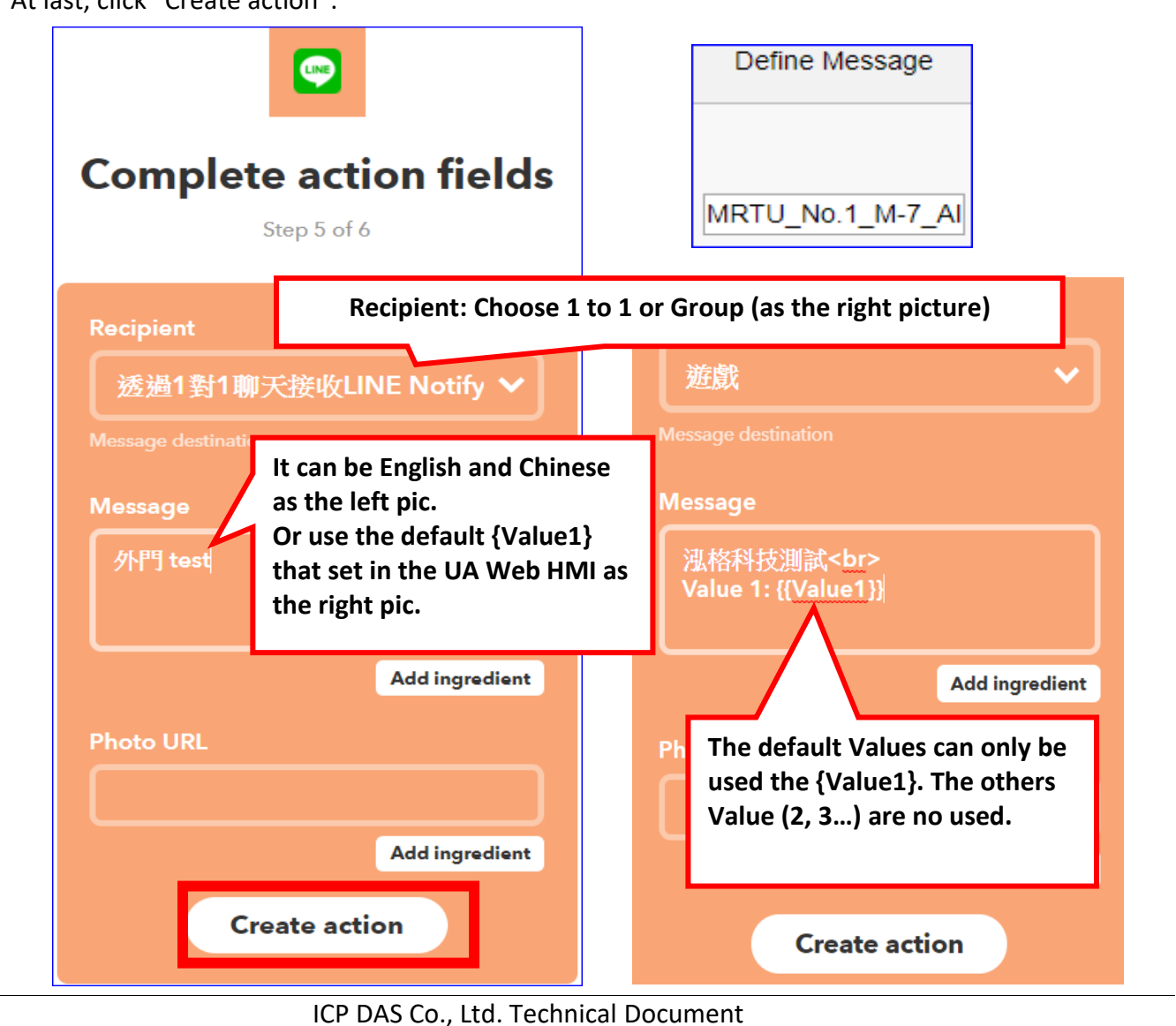

| Classification | UA-Series Engl |         |       |      |          |      |        |
|----------------|----------------|---------|-------|------|----------|------|--------|
| Author         | Eva Li         | Version | 1.0.0 | Date | 2020, 09 | Page | 6 / 10 |

### 5. Finish IFTTT Setting

When complete the Applet setting, the picture is like the left picture. You can click "Back" button to review and change the setting.

Click "Finish" button when all set. The "Applet" will show in the "My Applets", and link the

"Webhooks" and "LINE", and has a UA test" event to send a message.

Next, we will introduce how to get the "Key" and test the event message.

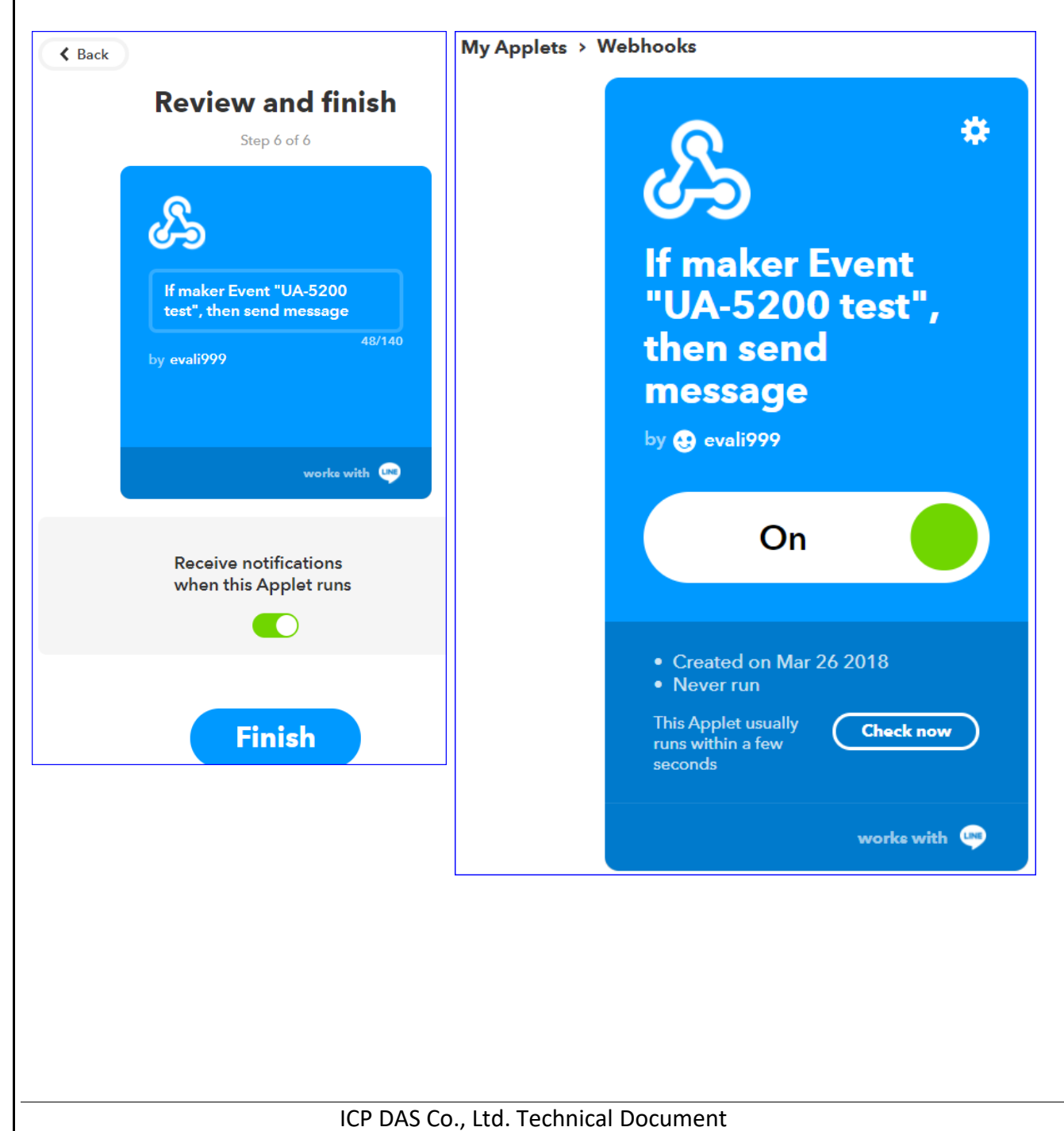

| Classification | UA-Series En       | glish FAQ-I    | Dev-004         |                        |                |                                         |                 |
|----------------|--------------------|----------------|-----------------|------------------------|----------------|-----------------------------------------|-----------------|
| Author         | Eva Li             | Version        | 1.0.0           | Date                   | 2020, 09       | Page                                    | 7 / 10          |
| 2 Test IFTT    | T Event            |                |                 |                        |                |                                         |                 |
| The IFTTT V    | Vebsite setting is | s set up in tl | ne previous st  | eps. Now               | we will checl  | k the event                             | "Key" and tes   |
| the messag     | e sending.         |                |                 |                        |                |                                         |                 |
| 1. Go to "We   | bhooks" service    |                |                 |                        |                |                                         |                 |
| Click the a    | ccount function i  | menu of "Se    | ervices" on the | e up-righ <sup>:</sup> | t corner. Sear | ch and cho                              | ose the Service |
| "Webhook       | :s".               |                |                 |                        |                |                                         |                 |
| IFT            | TT () Discover     | Q Search       | My Applets      | ≣ Activit              | y<br>Services  | O evalis<br>New Ap<br>Servic<br>Setting | se s            |
|                |                    | Q webhoo       | ks<br>Webhookd  |                        |                | New Appl                                | et              |
| Click "Doct    | umentation" can    | switch to t    | he test web pa  | age.<br>ts ≡ Ac        | tivity         | 💽 ev                                    | ali999 ~        |
|                |                    |                |                 |                        | Documentatio   | n 🏚 S                                   | ettinge         |

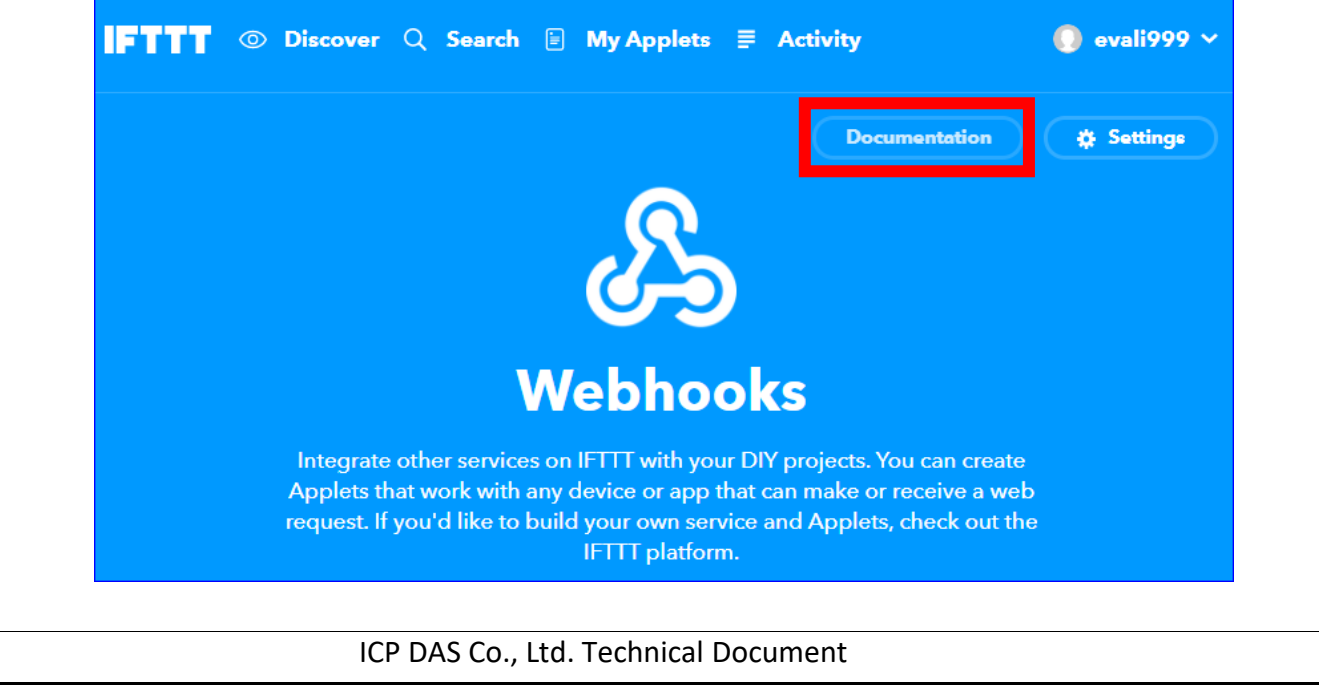

| Classification                                      | UA-Series Engl                                                 | ish FAQ-I                                    | Dev-004                                             |                        |                                                    |                                                  |                              |
|-----------------------------------------------------|----------------------------------------------------------------|----------------------------------------------|-----------------------------------------------------|------------------------|----------------------------------------------------|--------------------------------------------------|------------------------------|
| Author                                              | Eva Li                                                         | Version                                      | 1.0.0                                               | Date                   | 2020, 09                                           | Page                                             | 8 / 10                       |
| 2. The Key and a<br>On the test we<br>[ Advanced Se | the Event Messa<br>eb page, please o<br>etting > IFTTT Co<br>C | age<br>copy the "<br>ndition Tr<br>opy to UA | 'Κey" into the s<br>rigger > Add M<br>A Web HMI [IF | etting ficestage >     | eld "Key" in th<br>• Content Set<br>dition Trigger | ne UA Web H<br>ting] (See <u>Se</u><br>] setting | IMI<br><u>ction 5.5.2</u> ). |
| Your<br>∢ Back to                                   | • key is:<br>service                                           | fkCG                                         | ivasDP                                              | R-x                    | re2ugp                                             | ogQ7                                             |                              |
| To trig                                             | ger an Ever                                                    | nt                                           | Type the trigger.                                   | e event r<br>Ex: "UA t | name to test t<br>test".                           | the event                                        |                              |
| Make a F                                            | POST or GET we                                                 | eb reques                                    | t to:                                               |                        |                                                    |                                                  | J                            |
| https:/                                             | //maker.ifttt.co                                               | m/trigger                                    | / <mark>{event}</mark> /wit                         | h/key/fk               | cGvasDPR-xYe2                                      | 2ugpgQ7                                          |                              |
| With an o                                           | optional JSON be                                               | ody of:                                      |                                                     |                        |                                                    |                                                  |                              |
| { "valı                                             | le1" : ""                                                      | Vatuez                                       | Also can tes                                        | t messag               | ge in the {Val                                     | ue1}.                                            |                              |
| The data<br>query pa<br>Recipe.                     | is completely op<br>rameters or form                           | otional, ar<br>variables                     | nd you can also<br>s. This content                  | pass va<br>will be p   | lue1, value2, a<br>assed on to th                  | and valueз a<br>าe Action in ง                   | s<br>/our                    |
| You can                                             | also try it with cu                                            | url from a                                   | a command line                                      | Э.                     |                                                    |                                                  |                              |
| curl -><br>xYe2ugp                                  | ( POST https://m<br>ogQ7                                       | aker.iftt                                    | t.com/trigger/                                      | {event}/               | /with/key/fkC0                                     | GvasDPR-                                         |                              |
| Те                                                  | st It                                                          |                                              |                                                     |                        |                                                    |                                                  |                              |
|                                                     |                                                                |                                              |                                                     |                        |                                                    |                                                  |                              |
|                                                     |                                                                |                                              |                                                     |                        |                                                    |                                                  |                              |
|                                                     |                                                                |                                              |                                                     |                        |                                                    |                                                  |                              |
|                                                     |                                                                |                                              |                                                     |                        |                                                    |                                                  |                              |
|                                                     |                                                                |                                              |                                                     |                        |                                                    |                                                  |                              |
|                                                     | ICI                                                            | P DAS Co.                                    | , Ltd. Technical                                    | Docume                 | ent                                                |                                                  |                              |

| Classification | UA-Series Engl |         |       |      |          |      |        |
|----------------|----------------|---------|-------|------|----------|------|--------|
| Author         | Eva Li         | Version | 1.0.0 | Date | 2020, 09 | Page | 9 / 10 |

### 3. Test the Event

After giving the event information (This example: "UA test"), click the "Test it" on the bottom to test the message sending (This example: LINE).

The result and descriptions:

After click the "Test it" button, the green trigger bar shows on the top.

And then, the LINE receives a message "[IFTTT] 外門 test" (This notify is received on the PC version

LINE. See the bottom right corner.) It means the IFTTT website setting is successful. The mobile phone is also received the LINE APP message. (See the next page)

| Event has been triggered.                                                                                                    |
|----------------------------------------------------------------------------------------------------|
| Your key is: fkCGvasDPR-xYe2ugpgQ7<br>Back to service                                                                                                    |
| To trigger an Event                                                                                                    |
| Make a POST or GET web request to:                                                                                                    |
| https://maker.ifttt.com/trigger <mark>/ UA-5200 test</mark> /with/key/fkCGvasDPR-xYe2ugpgQ7                                                                                           |
| With an optional JSON body of:                                                                                                    |
| { "value1" : " ", "value2" : " ", "value3" : " " }                                                                                                    |
| The data is completely optional, and you can also pass value1, value2, and value3 as query parameters or form variables. This content will be passed on to the Action in your Recipe. |
| You can also try it with curl from a command line.                                                                                                    |
| curl -X POST htt<br>xYe2ugpg07<br>Click "Test it", a green bar of the<br>event trigger notify will show on<br>the top, and then LINE will<br>receive a message.                       |
| ICP DAS Co., Ltd. Technical Document                                                                                                    |

| Classification  | UA-Series Eng   | lish FAQ-I      | Dev-004                   |        |                 |      |         |
|-----------------|-----------------|-----------------|---------------------------|--------|-----------------|------|---------|
| Author          | Eva Li          | Version         | 1.0.0                     | Date   | 2020, 09        | Page | 10 / 10 |
| The LINE APP me | ssages received | on the m        | obile phone:              |        |                 |      |         |
|                 |                 |                 |                           |        |                 | n    |         |
|                 | 4               | LINE N<br>Q A   | lotify                    | _      | _ ■ ×<br>+= ♦ ( |      |         |
|                 |                 | <b>[</b> IFTT   | 「】 外門 test                |        |                 |      |         |
|                 |                 | <b>(</b> IFTT   | 「】 外門 test                |        |                 |      |         |
|                 |                 | <b>(</b> IFTT   | 「】 外門 test                |        |                 |      |         |
|                 |                 | <b>(</b> IFTT   | 「】 外門 test                |        |                 |      |         |
|                 |                 | <b>(</b> IFTT   | 「】 外門 test                |        |                 |      |         |
|                 |                 | <b>(</b> IFTT   | 「】 外門 test                |        |                 |      |         |
|                 |                 | <b>(</b> IFTT   | 「】 外門 test                |        |                 |      |         |
|                 |                 | <b>(</b> IFTT   | 「】 外門 test                |        |                 |      |         |
|                 |                 | <b>(</b> IFTT   | 「】 外門 test                |        |                 |      |         |
|                 |                 | <b>[</b> IFTT   | 「】 外門 test                |        |                 |      |         |
|                 |                 | 【IFTT<br>1_M-7_ | 「】 MRTU_No.<br>_DI.Tag0:0 |        |                 |      |         |
|                 |                 | 【IFTT<br>1_M-7_ | 「】 MRTU_No.<br>_DI.Tag0:0 |        |                 |      |         |
|                 | $(\cdot)$       | <b>FIETT</b>    |                           |        | ¥               |      |         |
|                 |                 | 8 Q             | 4                         |        |                 |      |         |
|                 |                 |                 |                           |        |                 |      |         |
|                 |                 |                 |                           |        |                 |      |         |
|                 |                 |                 |                           |        |                 |      |         |
|                 |                 |                 |                           |        |                 |      |         |
|                 |                 |                 |                           |        |                 |      |         |
|                 | IC              | P DAS Co.       | , Ltd. Technical          | Docume | nt              |      |         |